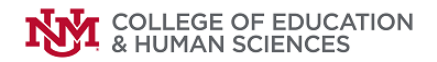

How to complete your College of Education application in Tk20

The instructions for the online portion of the application are as follows.

## 1. Go to the following URL: http://coe.unm.edu/tk20

- 2. Click "Students" then Log-in with your UNM Netid and password
- 3. Click on the "Applications" menu from the left-side bar:

| Tk20" by Watermark= COLLEGE OF<br>EDUCATION |          |  |
|---------------------------------------------|----------|--|
|                                             | $\equiv$ |  |
| HOME                                        | > <      |  |
|                                             | >        |  |
| ARTIFACTS                                   | >        |  |
| COURSES                                     | >        |  |
| FIELD EXPERIENCE                            | >        |  |
| PORTFOLIOS                                  | >        |  |
|                                             |          |  |
|                                             |          |  |

4. You will start the application process, by clicking on the "HESS: Exercise Science Non-Teaching Application" application from the "Choose the application type that you would like to create and submit" menu

| CREATE NEW APPLICATION | 1 |                                                   |     |
|------------------------|---|---------------------------------------------------|-----|
|                        |   | IFHESS: Exercise Science Non-Teaching Application | ~   |
| Prev Next 🗲 2          |   | Ok                                                | ose |

8. Complete the form in its entirety. If you wish to save and come back later, click on "Save"; if you are ready to submit for review, click on "Submit"; **IMPORTANT: If you click on "Submit"** you will have to complete the form in its entirety and will not be able to come back to it for review, it will close at this time.